授業のビデオが見られない場合の対応

0) 正常な状態

manaba を利用しているそのブラウザで,あらかじめ,<u>https://www.office.com</u> に sXXXXXQ@u.tsukuba.ac.jp(XXXXXXX は学籍番号の一部)でサインインしている場合は, 図 1 のように埋め込み動画のサムネイルが表示され,再生ボタンをクリックすることで動 画が再生されます.

| 🔁 🖅 🐦 manaba - page X + V                                                                    |   |    | - |   | × |
|----------------------------------------------------------------------------------------------|---|----|---|---|---|
| $\leftarrow$ $\rightarrow$ O $\bigstar$ https://manaba.tsukuba.ac.jp/ct/page_1373774c1365642 | ☆ | չ⊨ | L | Ê |   |
| 120_20200409 pdf - 2020-04-09 20 42 18                                                       |   |    |   |   | ^ |
| 3. カリキュラム間係                                                                                  |   |    |   |   |   |
| 3-1. カノキュラムについて                                                                              |   |    |   |   |   |
| iiiのリチュラム1年生_20200413.pdf - 2020-04-14 04.41:17                                              |   |    |   |   |   |
| 知識1年生向け学類カリキュラムの説明 (2020年度)<br>146                                                           |   |    |   |   |   |
| 新聞版で1153399)2020 44-14 120<br>1をジェックラネとMicrosolt Stream上で直接接動を決発することができます。                   |   |    |   |   |   |
| 3.2.290/-9.A₹C094000 HT-202046-14 13.40.35                                                   |   |    |   |   |   |
|                                                                                              |   |    |   |   |   |

図1

1) 「このコンテンツを表示するにはサインイン」

図2のように「このコンテンツを表示するには、サインイン」のようなメッセージが表示 される場合,マイクロソフトアカウントのサインアップ(ユーザ登録)ができていないか, それができていてもサインイン(ログイン)していない状態になっています.

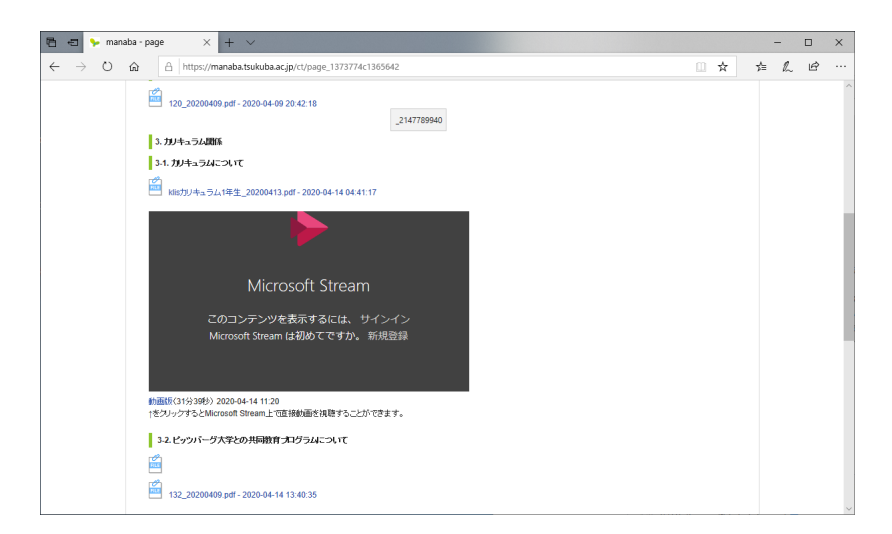

図 2

サインアップの方法は以下の説明をご覧ください.

<u>https://docs.google.com/presentation/d/1kgJujRdoWJ-gG7maxjJ0Iqm2krjbVaiXaev</u> BeB6JjB4/edit?usp=sharing (工学システム学類による学生向け説明スライド)

サインアップ済みの場合は「サインイン」をクリックして、「sXXXXXXX@u.tsukuba.ac.jp」 のような自分のアカウントとサインアップの時に設定したパスワードを入力してください. なお、このパスワードは統一認証と連携していません.同じパスワードを使わない様に注意 してください.

2) 「アクセスする権限がありません」

図 3 のように埋め込み動画部分に「認証されたユーザは、このリソースにアクセスする 権限がありません」と表示されたり, Stream へのリンクをたどると「このビデオを視聴す る権限がないようです」(図 4) と表示されたりするのは, Stream 上でアクセス制限がかけ られ,自分はアクセスを許可されていないからです. Stream のアクセス制限はグループメ ンバにアクセスを許可する形でかけますが,グループへの登録は教員が手動で行っていま す. 履修登録直後は,グループへの登録作業が間に合っていないか,登録してもシステムへ の反映に時間がかかっている可能性があります.

教員からグループ参加のための URL が示されている場合は,その URL からグループ参加を申請してください.教員が承認しないとグループには登録されないので,少し時間がかかります.そのような指示が無い場合は,教員が履修者名簿をもとに手動で登録を行っているので,教員に動画を参照できない旨,連絡してください.

| י> manaba - page × + ✓                                                     |                                                  |     | - |   | 1 |
|----------------------------------------------------------------------------|--------------------------------------------------|-----|---|---|---|
| > O 🏠 https://manaba.tsukuba.acjp/ct/page_1404623c1322732                  | □ ☆                                              | z∕≡ | h | Ġ |   |
| 筑波大学<br>University of Thirkaba                                             | ※自己登録許可期閣中 2020-04-28 (Tue)<br>歳森 教   設定   ログアウト |     |   |   |   |
| <u>∔</u> マイページ                                                             | Q、検索 三ジメモー覧 English                              |     |   |   |   |
| GE51038<br>卒業研究                                                            | ショース設定 担当教員:知識情報・図書館   2020 秋ABC 他の              |     |   |   |   |
| 小テスト アンケート レポート プロジェクト 成 績                                                 | 第 週 示 板 目目 コースコンテンツ                              |     |   |   |   |
| fest                                                                       | 更新日時: 2020-04-28 19:03                           |     |   |   |   |
| トップページ                                                                     | ₽ コンテンツ管理                                        |     |   |   |   |
| - No Strasm (14)-Te                                                        | E test                                           |     |   |   |   |
| mo Sutemin/me                                                              | トップページ                                           |     |   |   |   |
| Microsoft Stream<br>成臣されたユーザーは、このリソースにアクセスする権限がありません。                      | +() <- 1/2 (m)                                   |     |   |   |   |
| https://web.microsoftstream.com/video/93ee3861-41d1-43d3-64de-e494e30e657a |                                                  |     |   |   |   |

図 3

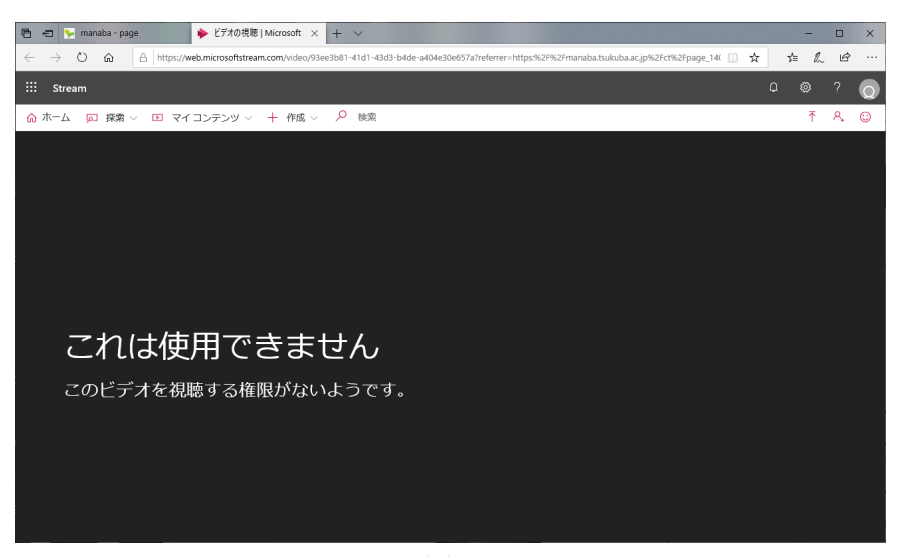

図4

3) 「動画が見つかりません」

図5のように埋め込み動画部分に「動画が見つかりませんでした」と表示されたり、図6 のようにリングカーソルが延々と表示され何もできなかったりする場合は、別のマイクロ ソフトアカウントでサインアップしていることが疑われます. Stream へのリンクの場合は Stream の画面で「そのビデオが見つかりませんでした」と表示されます(図7).

同じブラウザで Office365 メール (@s の Web メール) の読み書き (=@s のマイクロソ フトアカウントのサインイン) と授業のビデオの視聴 (@u のマイクロソフトアカウントの サインイン) は同時にはできません. manaba にアクセスする前に, @s のアカウントのサ インアウトを実行してください. 本来, アカウントを切り替えれば問題は起きないはずです が, 切り替えでは期待通りに動作しない場合があります. 問題が解決しない時は, マイクロ ソフトアカウントのサインアウトを実行, ブラウザを一度完全に終了して, 再度, 起動して ください. 埋め込み動画の場合, これでも解決しないことがあります. 対策は次節.

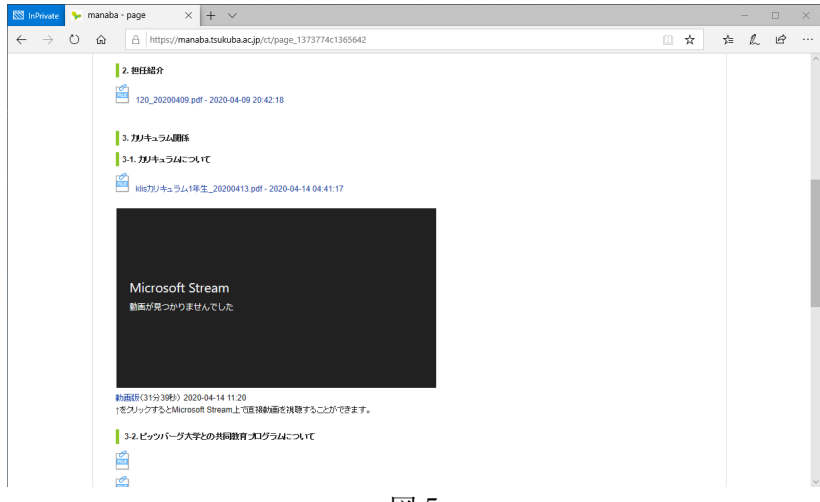

図 5

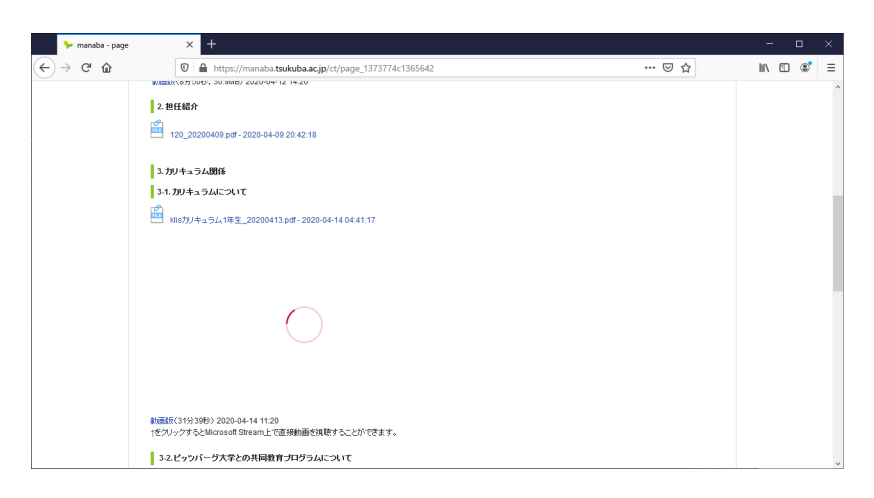

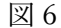

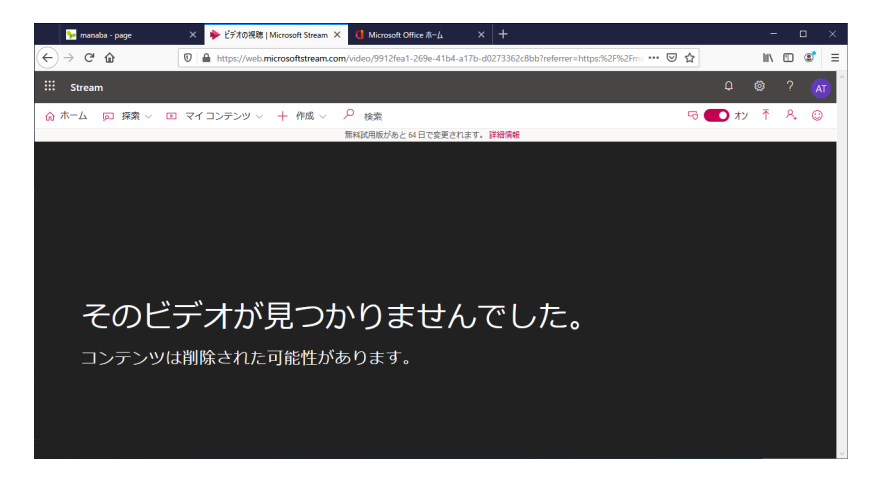

図 7

上記のようなトラブルを避けるため、Office365 メールを使う(@s のマイクロソフトア カウントでサインインする)ブラウザと manaba を使う(@u のマイクロソフトアカウント でサインインをする)ブラウザは、それぞれ別にしておくことをお勧めします.例えば Office365 メールは Micorosft Edge で、manaba は Chrome で使うような方法です.

4) 埋め込み動画がどうしても再生できない場合

Office365 で sXXXXXXQ@u.tsukuba.ac.jp でサインインしているのに,埋め込み動画に「動画が見つかりませんでした」と表示されたり,リングカーソルが延々と表示されたりする場合は、ブラウザの Cookie を削除してください.ブラウザの InPrivate (Edge)/シークレットウィンドウ (Chrome)を使うと問題が解決する場合、この対策が有効です.

Microsoft Edge の場合

1. ブラウザの全てのタブ,全てのウィンドウを閉じ,もう一度起動する

2. ブラウザウィンドウの右上隅「…」ボタンをクリック,下から2つめの「設定」をクリ ック

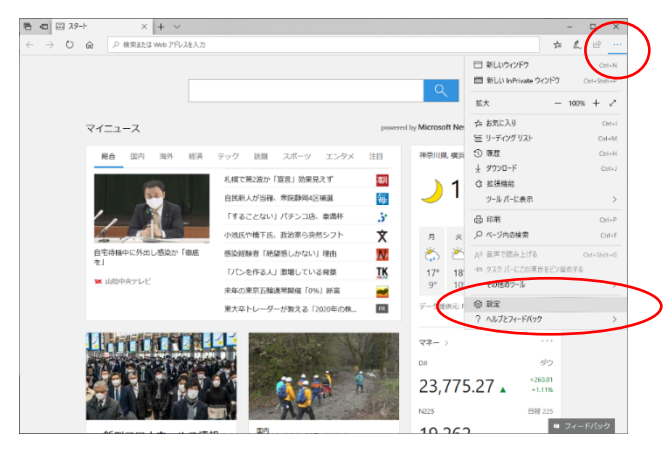

図 8

3. 上から 2 つめの「プライバシーとセキュリティ」をクリック. 「閲覧データのクリア」の「クリアするデータの選択」をクリック

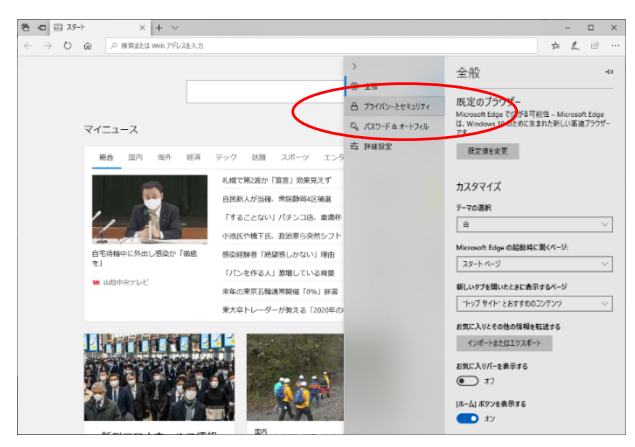

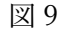

4. 色々な項目が選択 (チェック) されているかもしれませんが,「Cookie と保存済みの Web サイトデータ」だけ選択した状態にして「クリア」をクリック

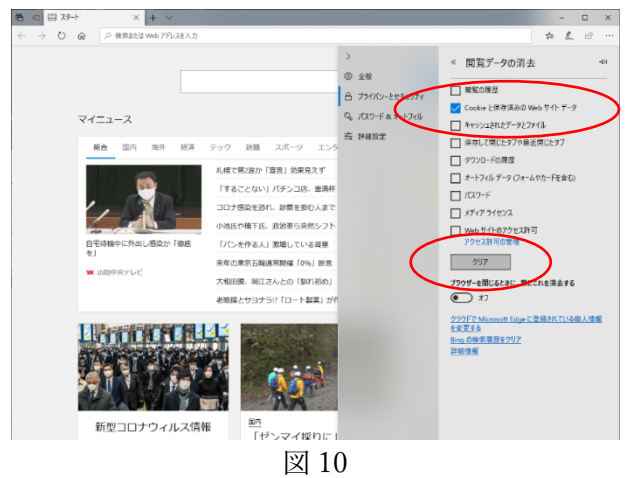

教員に向けたメモ

- Manaba のコースコンテンツに Stream の「埋め込み動画」を置く場合,併せて Stream への直のリンク URL も掲載するようにしてください.受講者側で複数のマイクロソフ トアカウントを同じブラウザで使い分けている場合,正常にサインインしたにもかか わらず,埋め込みが 3)の状態になる場合があることを,この文書作成中に何度も経験 しました.この状況になると,InPrivate/シークレットウィンドウでアクセスするか, 4)のように Cookie を削除しないと問題が解決しません(いまのところ,これ以外の回 避方法が見つかっていません).この状況を考えると,manaba での埋め込みは使わな い方が良いかもしれません.
- グループでアクセス制限をかける場合でも、少なくとも初回授業についてはアクセス 制限しないことをお勧めします。本学においては履修申請期間中(Aモジュールは授 業開始日から2週間,B/Cモジュールは授業開始日から1週間,正確にはTWINSの 「お知らせ」参照)の履修取り消しや追加が認められており、特に初回前後には受講 者の「出入り」が多くなります。履修希望者の一部が受講できないままでは授業にな りませんが、都度対応は大変です。また、Teams やOffice365のグループを用いたグ ループ登録では、作業してから実際に反映されるまで数時間あるいは24時間以上かか ることもあることが報告されており、都度作業自体が現実的ではないようです。な お、即時のグループ登録が必要なら、Streamの画面からマイコンテンツ>グループ> (当該グループの選択)>メンバーシップで一人ずつ直接登録できます。